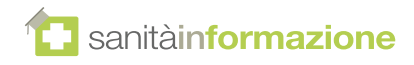

## Passo 1: Per tutti - accesso alla pagina di benvenuto

Aprire il browser e andare all'indirizzo: http://landing.sanitainformazione.it/coupon/it/welcome

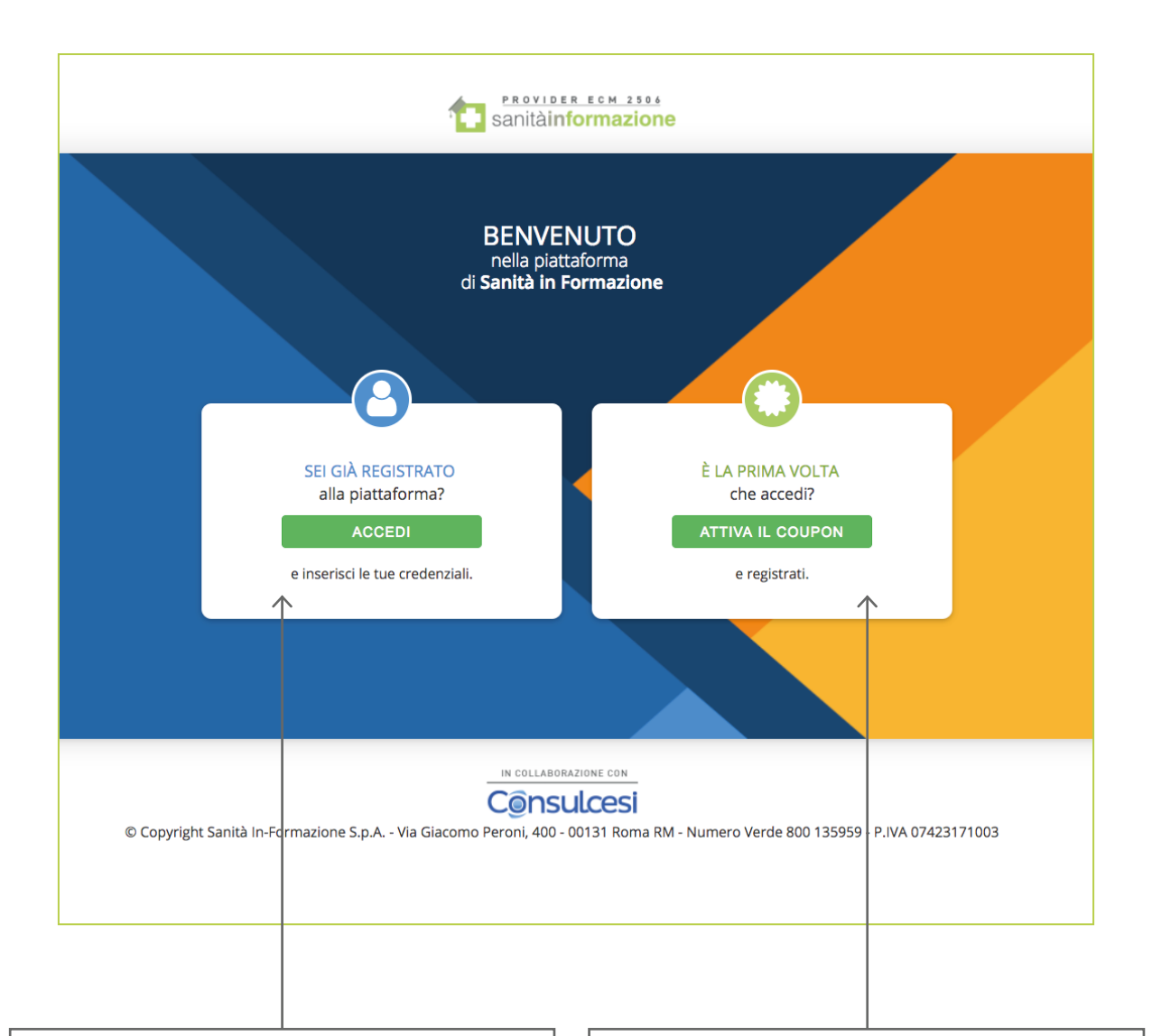

#### **CLIENTI GIÀ REGISTRATI?** Accedere direttamente all'area login

della piattaforma, cliccando "ACCEDI" (vedi pagina 5, Passo 5) NUOVI CLIENTI? Avviare la procedura di attivazione cliccando "ATTIVA COUPON" (vedi pagina successiva, Passo 2)

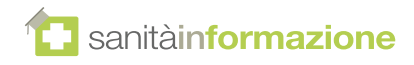

## Passo 2: Nuovi clienti - inserimento del coupon

Nella pagina di attivazione è possibile inserire il **codice coupon**:

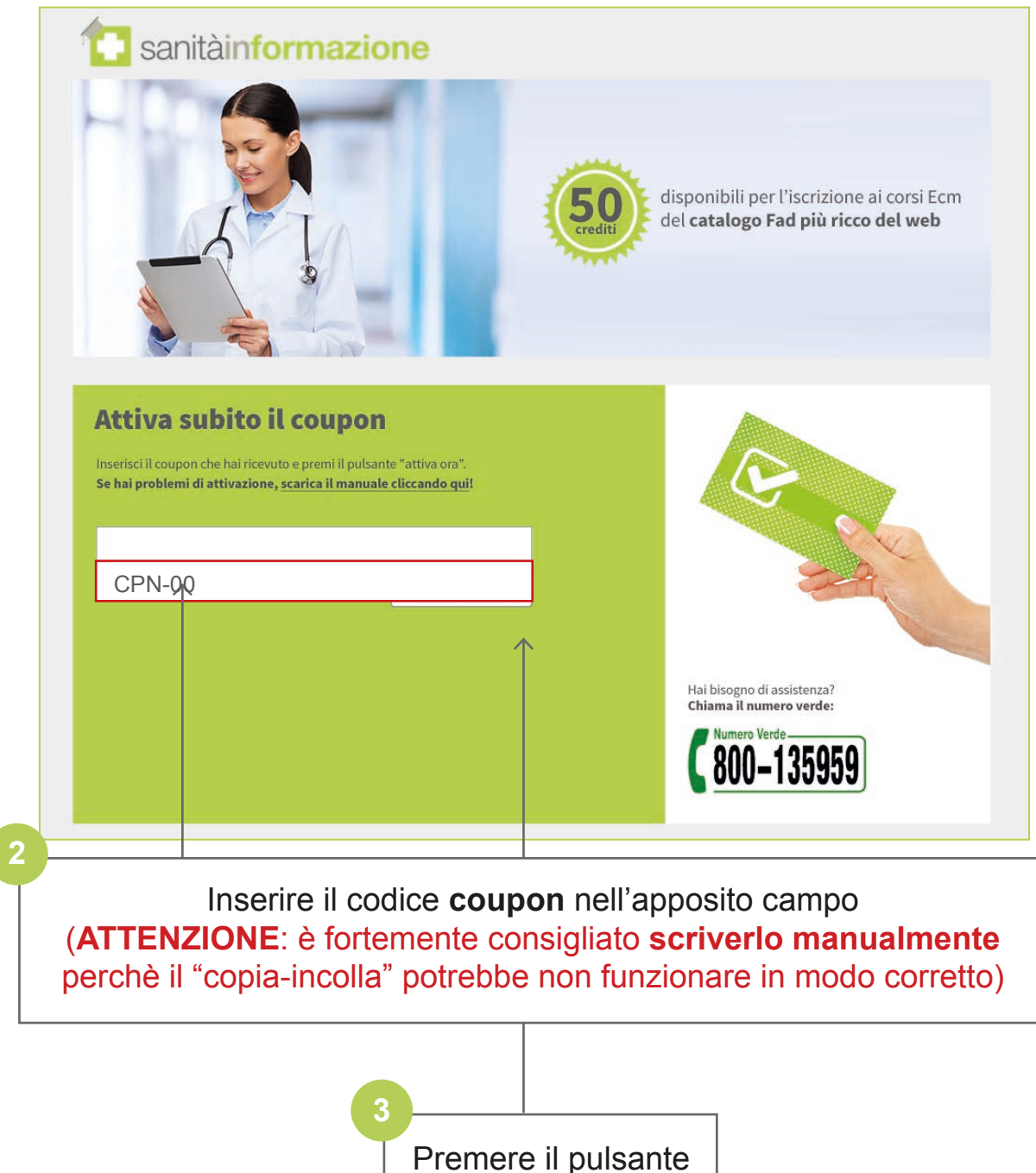

"ATTIVA ORA"

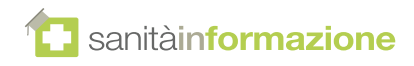

# Passo 3:

# Nuovi clienti - compilazione dati di registrazione

Compilare tutti i campi del modulo con i propri dati.

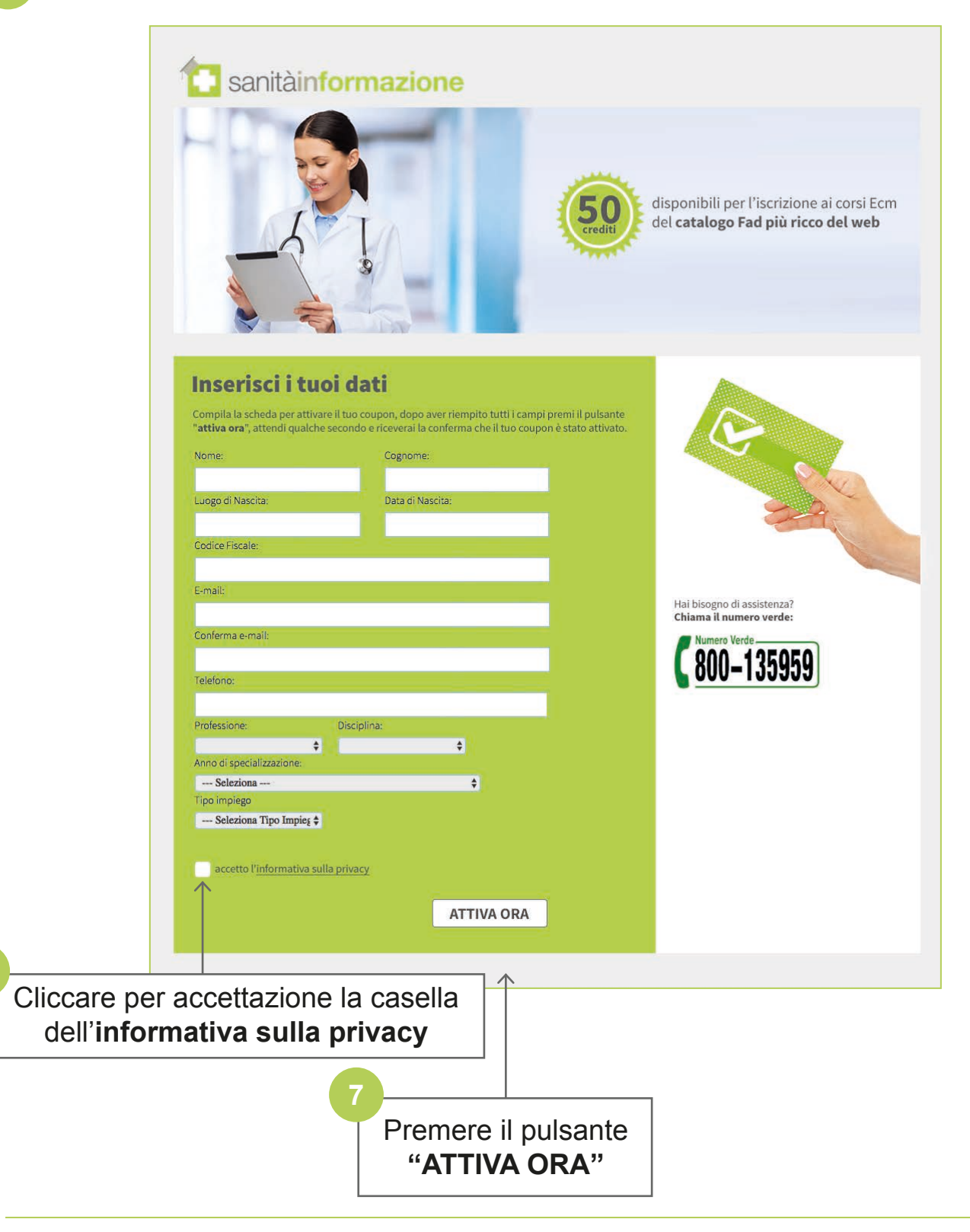

6

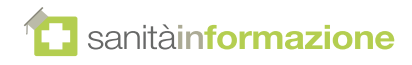

## Passo 4:

## Nuovi clienti - conferma e ricevimento delle credenziali

L'operazione di abilitazione del coupon potrebbe richiedere qualche secondo. Al termine della procedura di attivazione sarà mostrato il seguente **messaggio di conferma**:

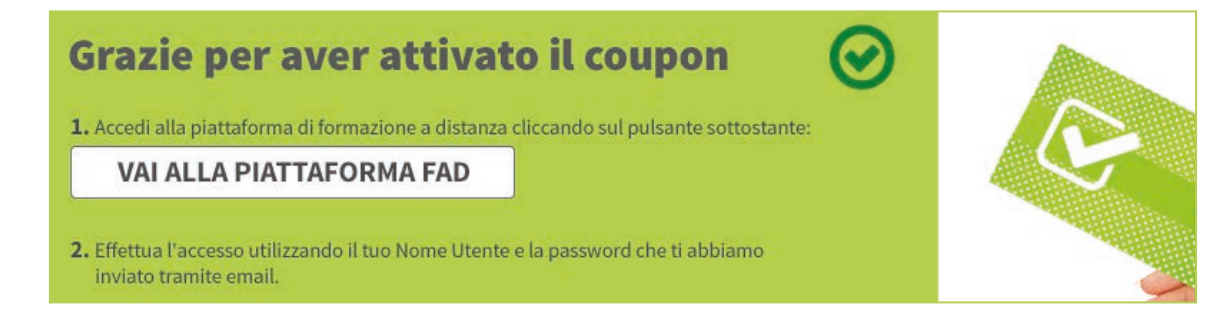

All'indirizzo **email** specificato sarà inviato il promemoria contenente le istruzioni e le **credenziali di accesso** da utilizzare per accedere alla piattaforma FAD.

| sanitàinformazione                                                                                                    |             |
|----------------------------------------------------------------------------------------------------|-------------|
| Gentile Utente,                                                                                                    |             |
| L'attivazione del Coupon e' avvenuta con successo!<br>Le tue credenziali di accesso sono:                                                                      | Credenziali |
| Nome utente: XXX<br>Password: XXX                                                                                                    | di ACCESSO  |
| Per accedere ai corsi, collegati alla piattaforma di formazione a distanza all'indirizzo<br>http://fad.sanitainformazione.it ed accedi con le tue credenziali. |             |
| Grazie.                                                                                                    |             |
|                                                                                                    |             |
| <ol> <li>Effettua l'accesso utilizzando il tuo Nome Utente e la password che ti abbiamo<br/>inviato tramite email.</li> </ol>                                  |             |
| Ti abbiamo inviato una email con le istruzioni di accesso, ma ti ricordiamo che se hai<br>bisogno di assistenza siamo sempre a tua disposizione.               |             |
| Chiama il numero verde:                                                                                                    |             |
| <b>800–135959</b>                                                                                                    |             |
| o invia una email a: <u>info@sanitainformazionespa.it</u>                                                                                                    |             |

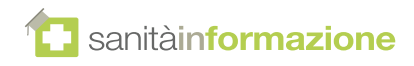

# Passo 5:

Clienti già registrati - accesso alla piattaforma

10 Per collegarsi alla piattaforma FAD accedere a <u>fad.sanitainformazionespa.it</u>

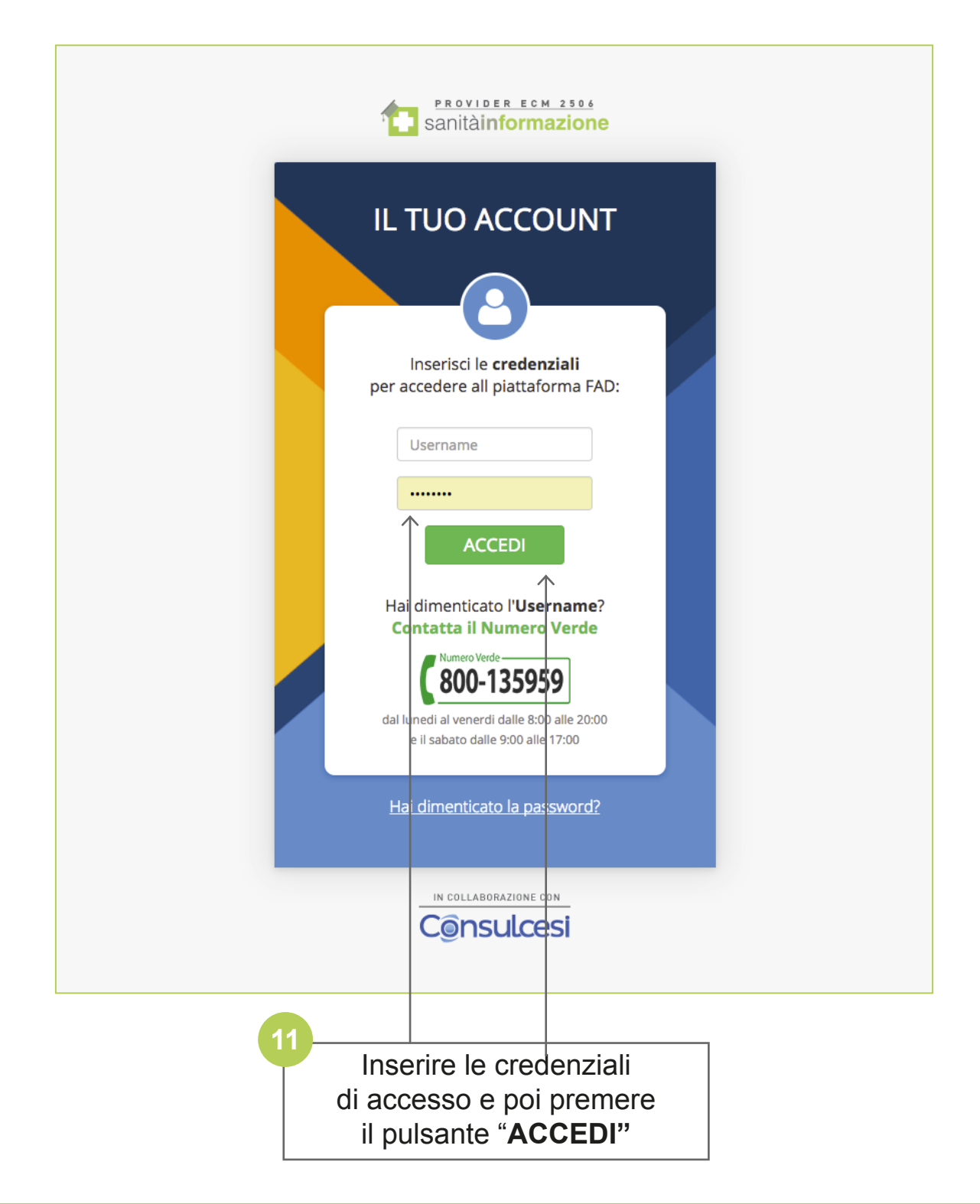

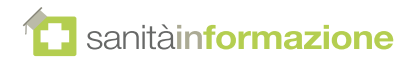

## Passo 6: Clienti già registrati - completamento del profilo

Compilare i campi richiesti per il profilo e quindi salvare.

| Profilo                                                                                                    |                   |                                                                                                    |                       |                |
|----------------------------------------------------------------------------------------------------|-------------------|----------------------------------------------------------------------------------------------------|-----------------------|----------------|
|                                                                                                    | SCARICA SUBITO IL | TUO CERTIFICATO                                                                                                    |                       |                |
| Personale                                                                                                    |                   |                                                                                                    | La tu                 | a ID: medico10 |
| Nome *                                                                                                    |                   | Cognome                                                                                                    |                       |                |
|                                                                                                    |                   |                                                                                                    |                       |                |
| Data di nascita *                                                                                                    |                   | PESCARA                                                                                                    |                       |                |
|                                                                                                    |                   |                                                                                                    |                       |                |
| Professionale                                                                                                    |                   |                                                                                                    |                       |                |
| Tipo di Impiego                                                                                                    |                   | Indirizzo Email                                                                                                    |                       |                |
| Libero Professionista                                                                                                    | \$                |                                                                                                    |                       |                |
| Codice iscrizione albo                                                                                                    |                   | Codice Fiscale                                                                                                    |                       |                |
|                                                                                                    |                   |                                                                                                    |                       |                |
| Dietista<br>Educatore professionale<br>Farmacista<br>Fisioterapista<br>Igienista dentale<br>Infermiere<br>Infermiere pediatrico<br>Logopedista |                   | Pediatria (pediatri di libera s<br>Privo di specializzazione<br>Psichiatria<br>Psicoterapia<br>Radiodiagnostica<br>Radioterapia<br>Reumatologia<br>Scienza dell'alimentazione e | celta)<br>• dietetica |                |
| metaco cinitargo                                                                                                    |                   | orologia                                                                                                    |                       |                |
|                                                                                                    |                   |                                                                                                    |                       |                |
|                                                                                                    |                   |                                                                                                    |                       |                |
| Storico membership.                                                                                                    |                   |                                                                                                    |                       |                |
| Storico membership.<br>Membership Storico Membership Coupon                                                                                    |                   |                                                                                                    |                       |                |

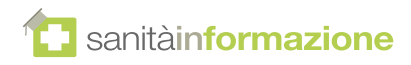

## Passo 7: Clienti già registrati - iniziare un corso

Per accedere al catalogo dei corsi FAD, cliccare sulla relativa voce nel menu:

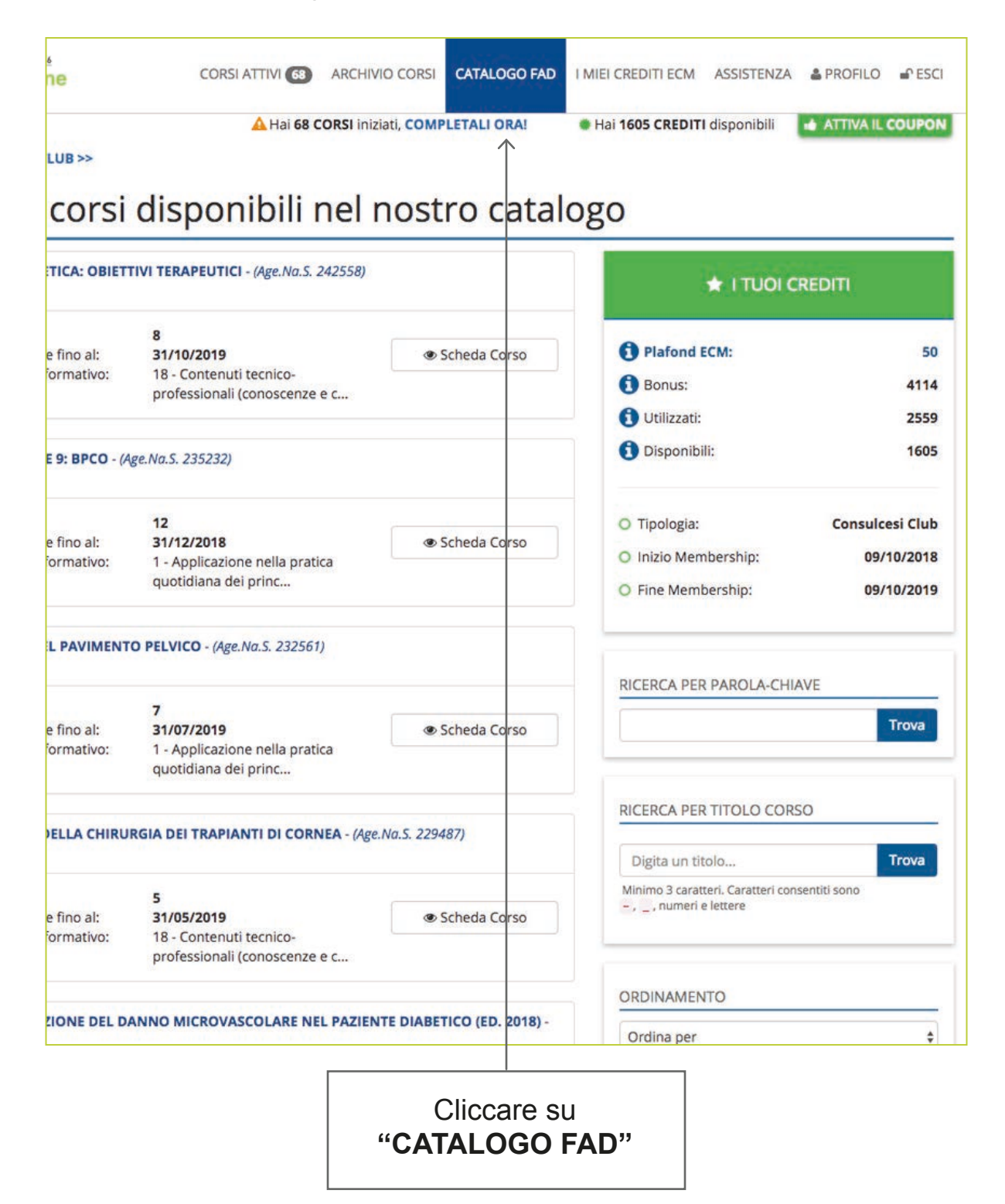

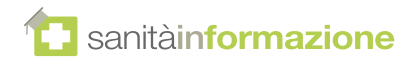

# Passo 8:

Clienti già registrati - attivazione diretta di un coupon

14

Nel caso di un utente già registrato, è possibile attivare un nuovo coupon direttamente nella piattaforma FAD:

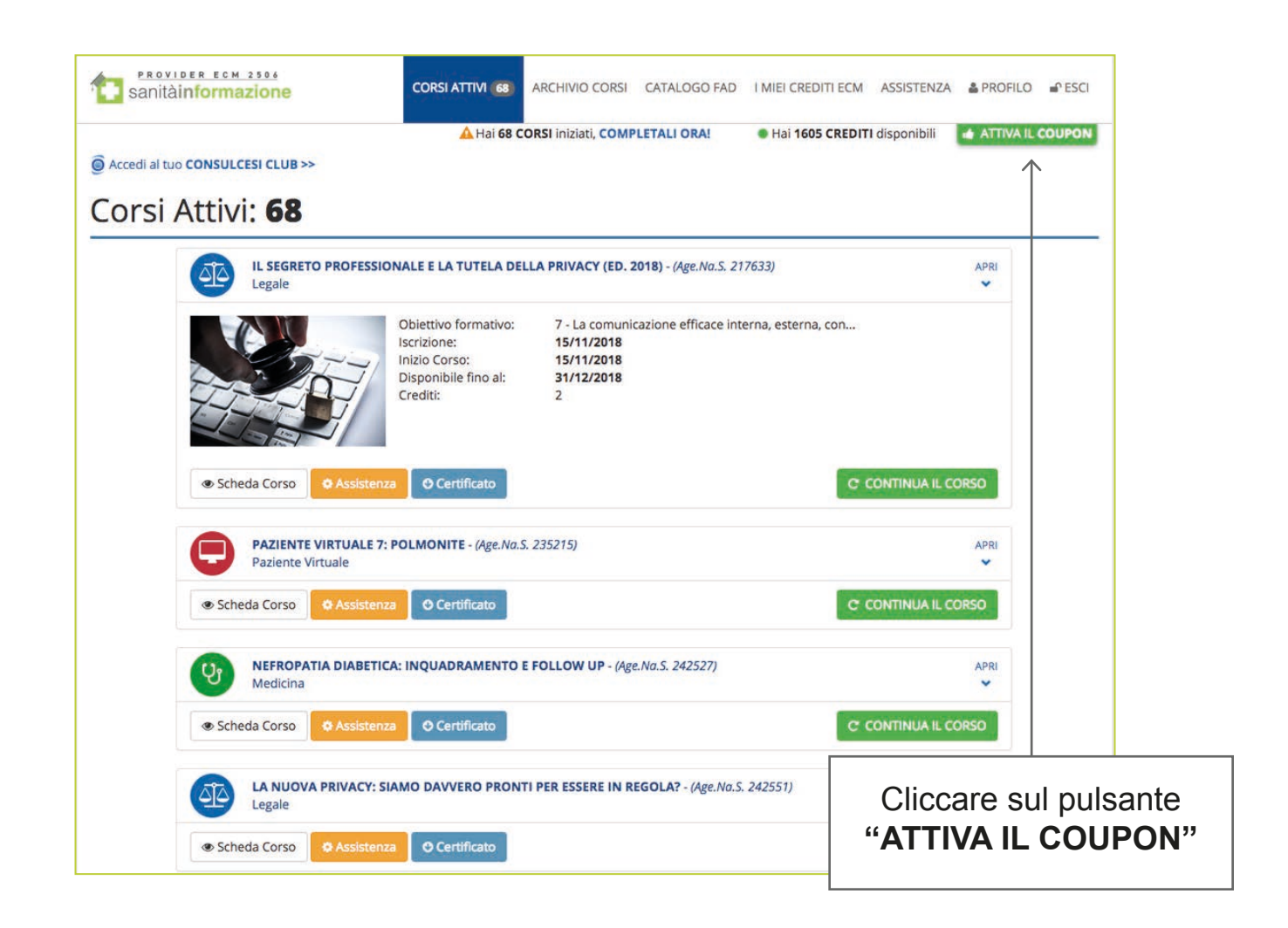

15

Alla comparsa della finestra pop-up, inserire il **codice coupon** nell'apposita caselle e infine premere il pulsante **"ATTIVA ORA"** 

| ATTIVAZIONE COUPON                                                                            | х |
|-----------------------------------------------------------------------------------------------|---|
| Attiva subito il coupon Inserisci il coupon che hai ricevuto e premi il pulsante "attiva ora" |   |
|                                                                                               |   |